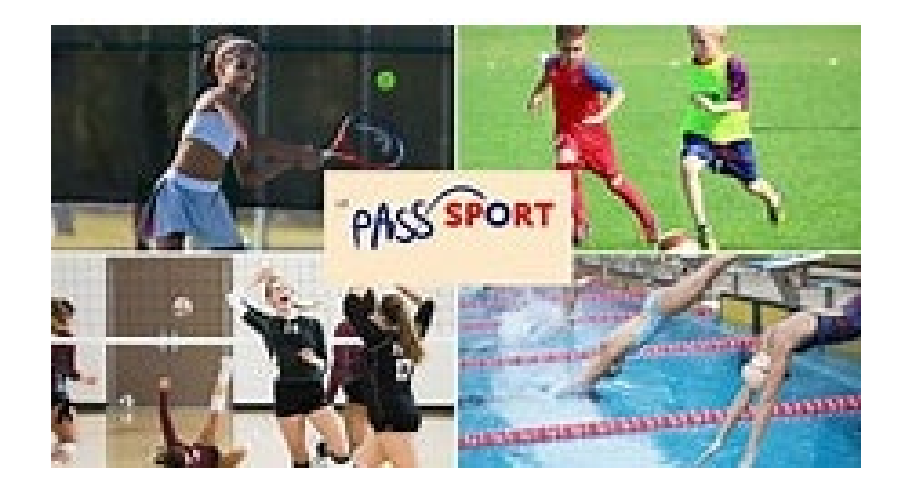

# Modalités de remboursement

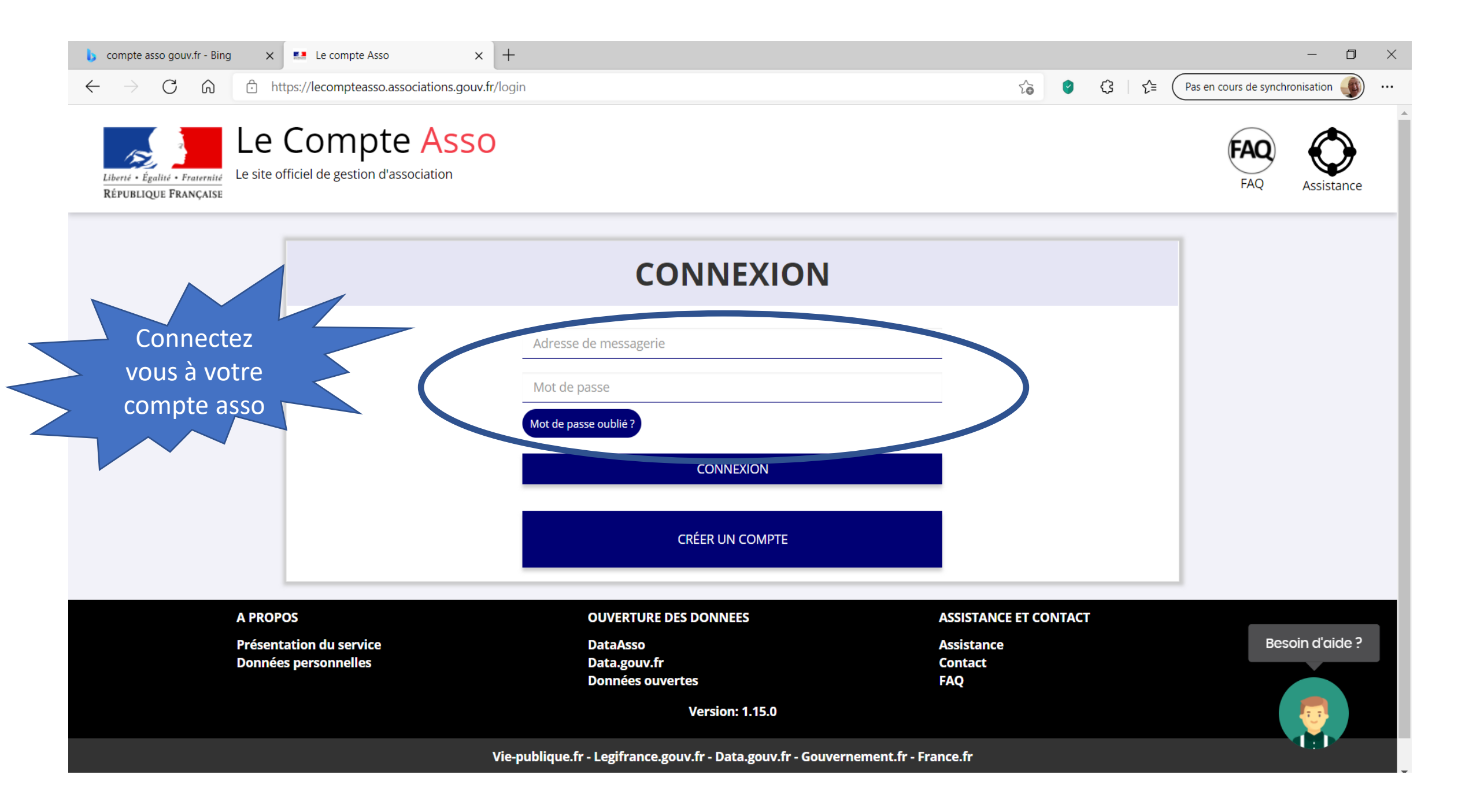

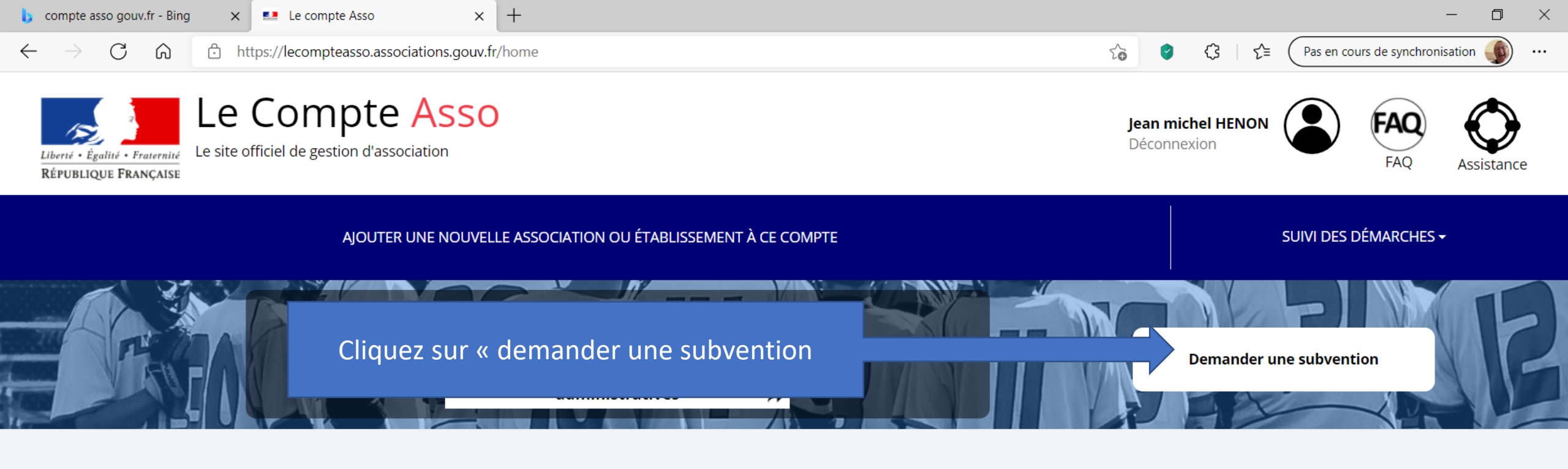

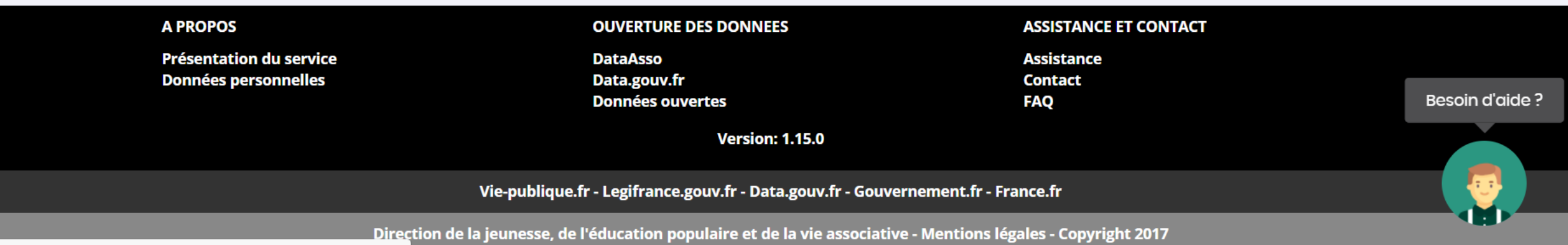

https://lecomptassopassociations.couv.fr/informations\_administratives/8/1165

.

Avez-vous vérifié et mis à jour les informations administratives de votre association et/ou de ses établissements ?

𝔅 VOIR LES INFORMATIONS ADMINISTRATIVES DE MON ASSOCIATION

A Toute demande de subvention transmise sans avoir complété les informations administratives de l'association risque d'être rejetée car incomplète.

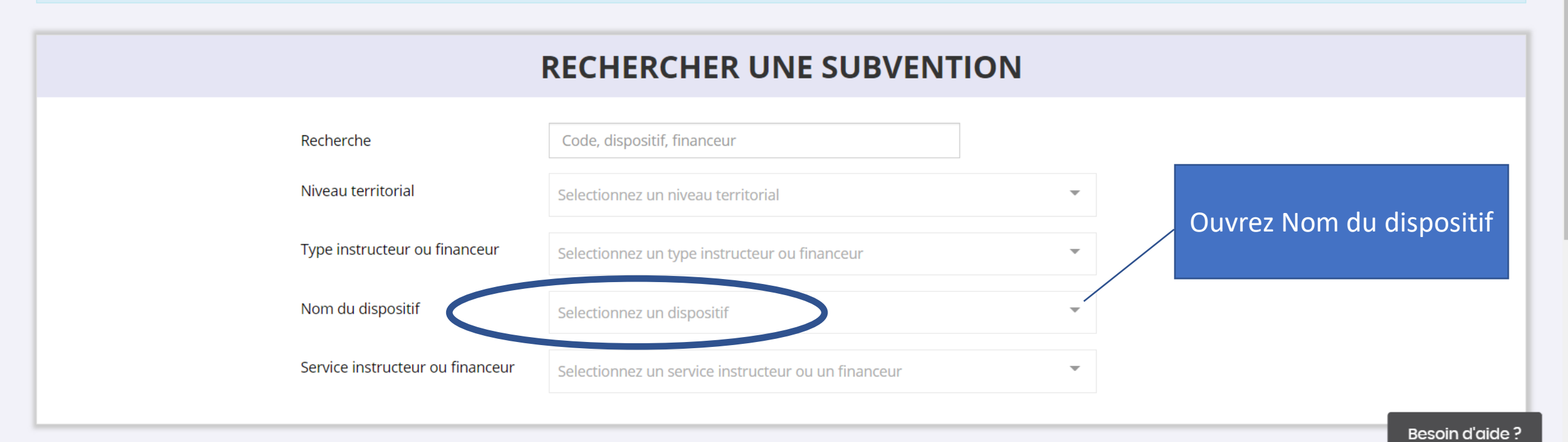

| SÉLECTIONNER UNE SUBVENTION (2077) |         |                 |           |          |            |  |  |  |
|------------------------------------|---------|-----------------|-----------|----------|------------|--|--|--|
| Code                               | Libellé | Dispositif Type | Financeur | Campagne | Couverture |  |  |  |

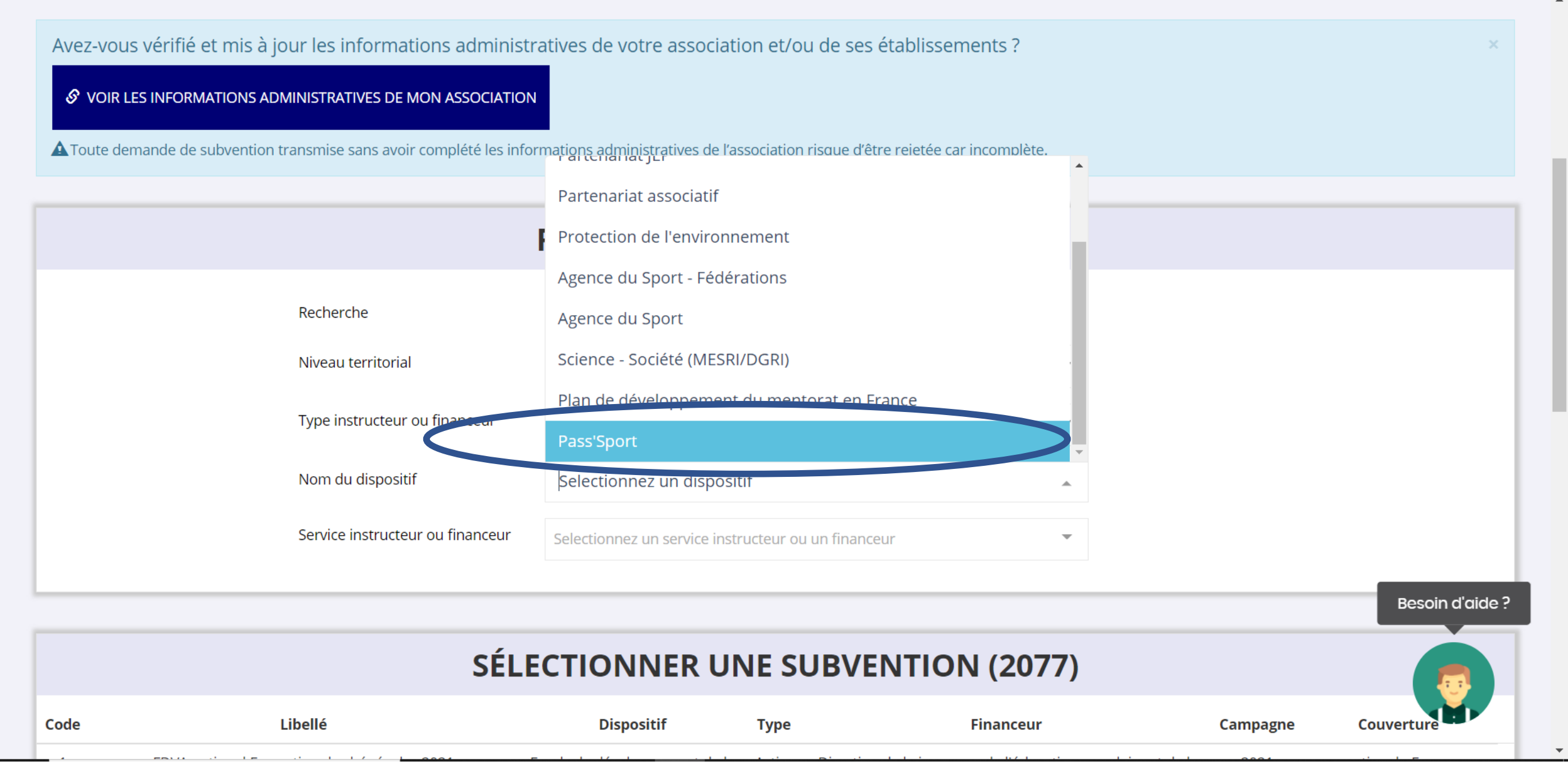

🔥 compte asso gouv.fr - Bing 🛛 🗙 🛤

Précédent 1 2 Suivant

C

 $\leftarrow$ 

Le compte Asso

#### https://lecompteasso.associations.gouv.fr/associations/841165/subvention-demande

× +

## **SÉLECTIONNER UNE SUBVENTION (18)**

| Code | Libellé                                                       | Dispositif | Туре           | Financeur                                                     | Campagne | Couverture                               |
|------|---------------------------------------------------------------|------------|----------------|---------------------------------------------------------------|----------|------------------------------------------|
| 2782 | Remboursement Pass'Sport région Provence-Alpes-Côte<br>d'Azur | Pass'Sport | Fonctionnement | Délégation régionale - Provence-Alpes-Côte d'Azur<br>(DRAJES) | 2021     | régional - Provence-Alpes-Côte<br>d'Azur |
| 2783 | Remboursement Pass'Sport région Nouvelle-Aquitaine            | Pass'Sport | Fonctionnement | Délégation régionale - Nouvelle Aquitaine (DRAJES)            | 2021     | régional - Nouvelle Aquitaine            |
| 2784 | Remboursement Pass'Sport région Grand-Est                     | Pass'Sport | Fonctionnement | Délégation régionale - Grand Est (DRAJES)                     | 2021     | régional - Grand Est                     |
| 2785 | Remboursement Pass'Sport région Hauts-de-France               | Pass'Sport | Fortionnement  | Délégation régionale - Hauts-de-France (DRAJES)               | 2021     | régional - Hauts-de-France               |
| 2786 | Remboursement Pass'Sport La Réunion                           | Pass'Sport | Fonctionnement | Délégation régionale - La Réunion (DRAJES)                    | 2021     | régional - La Réunion                    |
| 2787 | Remboursement Pass'Sport région Pays de la Loire              | Pass'Sport | Fonctionnement | Délégation régionale - Pays de la Loire (DRAJES)              | 2021     | régional - Pays de la Loire              |
| 2788 | Remboursement Pass'Sport région Occitanie                     | Pass'Sport | Fonctionnement | Délégation régionale - Occitanie (DRAJES)                     | 2021     | régional - Occitanie                     |
| 2791 | Remboursement Pass'Sport Mayotte                              | Pass'Sport | Fonctionnement | Délégation régionale - Mayotte (DRAJES)                       | 2021     | régional - Mayotte                       |
|      |                                                               |            |                |                                                               |          |                                          |

Nombre d'entrées affichées:

Resoin d'aide ?

1

\_

to

| b compt                  | e asso gouv.fr - Bin                 | g 🗙 💶 Le compte Asso 🛛 🗙 🕂                      |                                                                                                    |
|--------------------------|--------------------------------------|-------------------------------------------------|----------------------------------------------------------------------------------------------------|
| $\leftarrow \rightarrow$ | C Ŵ                                  | https://lecompteasso.associations.gouv.fr/assoc | iations/841165/subvention-demande cours de synchronisation 🌒 …                                                                                                    |
| 27                       | 785                                  | Libellé :                                       | Remboursement Pass'Sport région Hauts-de-France                                                                                                    |
|                          | Nom du dispositif :                  |                                                 | Pass'Sport                                                                                                    |
|                          | Type de projet :                     |                                                 | Fonctionnement                                                                                                    |
|                          | Couverture :                         |                                                 | régional - Hauts-de-France                                                                                                    |
|                          | Description :                        |                                                 | Aide forfaitaire de 50€ par bénéficiaire Pass'sport                                                                                                    |
|                          | Texte de référence / site internet : |                                                 | https://www.sports.gouv.fr/accueil-du-site/article/le-pass-sport / Décret n° XX relatif au « Pass'Sport »                                                                                                    |
|                          | Critères d'éligibilité :             |                                                 | Toute structure affiliée à une fédération sportive agréée par le ministère chargé des sports. Toute association non affiliée, agréée (sport ou<br>JEP) ET implantée dans un quartier prioritaire de la Politique de la Ville ou en Cités éducatives. Pour l'accueil des enfants de 6 à 17 ans<br>révolus au 30 jui |
|                          |                                      | Organisme financeur :                           | <b>Délégation régionale - Hauts-de-France (DRAJES)</b><br>20 Square Friant les 4 Chênes CEDEX 01                                                                                                    |

## **SÉLECTIONNER UN SOUS-DISPOSITIF**

Pass'Sport : du 01/09/2021 au 13/10/2021

SUIVANT > Besoin d'aide ?

Ŧ

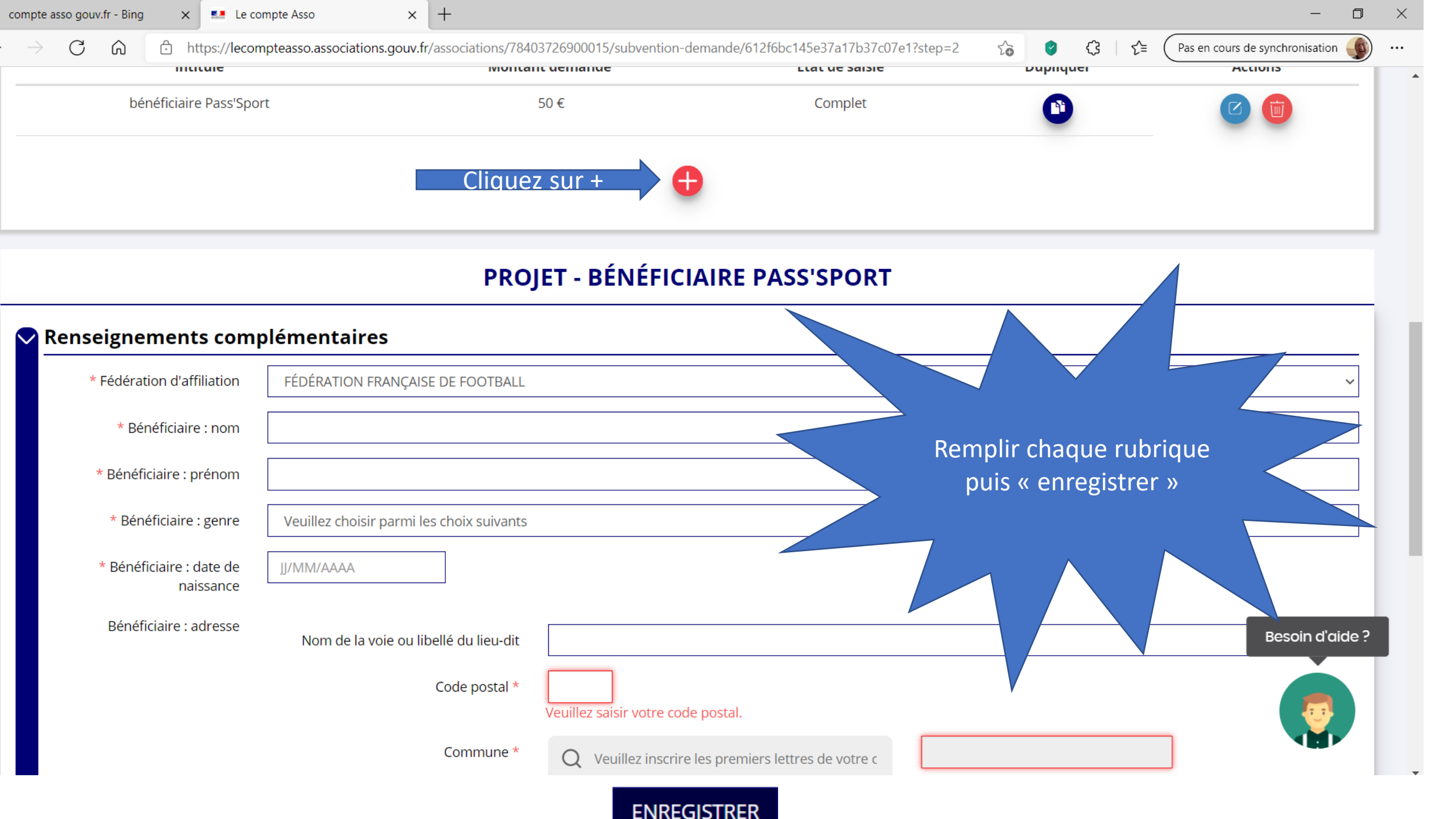

- Faire une seule demande de subvention avec X dossiers pour tous les Pass Sports
- Lorsque toutes les demandes sont entrées, faire « suivant »

#### ATTESTATIONS

Pour valider cette demande de subvention, merci de remplir tous les champs de ce formulaire.

Je soussigné(e), \*\*NON Jea\*\*\*\*\*\*\* représentant(e) légal(e) de l'association OLYMPIQUE LUMBROIS déclare :

🔄 gue l'association est à jour de ses obligations administratives 🛛 , comptables, sociales et fiscales (déclarations et paiements correspondants);

🕂 exactes les informations administratives dans l'écran « Informations administratives » du compte association; 🕑

exactes et sincères les informations du présent formulaire, notamment relatives aux demandes de subventions déposées auprès d'autres financeurs publics;

que l'association respecte les principes et valeurs de la Charte des engagements réciproques conclue entre l'État, les associations d'élus territoriaux et le Mouvement associatif, ainsi que les déclinaisons de cette charte;

que l'association a perçu un montant total et cumulé d'aides publiques (subventions financières et en nature) sur les trois derniers exercices (dont l'exercice en cours) : 🕑

O inférieur ou égal à 500 000 €

à

🔘 supérieur à 500 000 € 😧

\_\_\_\_demander une subvention de 50 €;

que cette subvention, si elle est accordée, sera versée au compte bancaire de lassociation;

Fait le 01/09/2021

PRÉCÉDENT

Cocher les cases, mettre le lieu puis transmettre TRANSMETTRE > Besoin d'aide ?